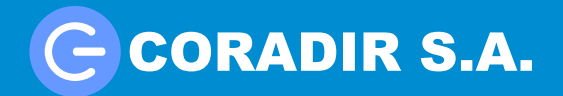

## **Requerimientos**

Equipo CDR1000/1D a actualizar por USB. Archivo "misc.img" comprimido en el zip "versión\_21\_noviembre\_mod\_3.zip" Dispositivo extraíble con sistema de archivo FAT32 sin nada grabado en su interior.

# Proceso de actualización

## Paso 1

Descomprimir el archivo de actualización. Finalizada la descompresión visualizará una carpeta con el nombre "versión\_21\_noviembre\_mod\_3". En el interior de esa carpeta se encuentra el archivo "misc.img" que deberá copiar en la raíz del dispositivo extraíble. Verificar previamente que el mismo se encuentre vacío y con sistema FAT32.

## Paso 2

Verificar que el decodificador se encuentre apagado y colocar el dispositivo extraible en el puerto USB posterior del Set To Box.

#### Paso 3

Encender el equipo, de esta forma el mismo comenzará el proceso de actualización. Mientras el equipo se actualiza no se visualizara nada en la pantalla de su televisor.

En el display del equipo se visualizaran las siguientes palabras mientras se realiza el proceso de actualización.

#### Paso 4

Luego de 4 minutos aproximadamente visualizara la imagen de presentación del equipo. En ese momento el mismo ya se encuentra actualizado. Puede verificarlo accediendo a *"Menú->Conf.Sistema->Info.Sistema"* prestando mayor atención al ítem "Versión SW".

Tipo No.SATVD-T Versión HW 1.7 Versión SW **"2.9 – 21 Nov 2011"** 

Si los datos concuerdan por favor desconecte el dispositivo extraible de su equipo. En caso de que los datos no concuerden vuelva a ejecutar todos los pasos del proceso de actualización.